**COVID-19 vaccine booking system** 

# Guide to signing up and booking your COVID-19 vaccine appointment online

Go to the <u>Queensland Health COVID-19 vaccine appointment booking portal</u> and select *Sign in* in the top right corner.

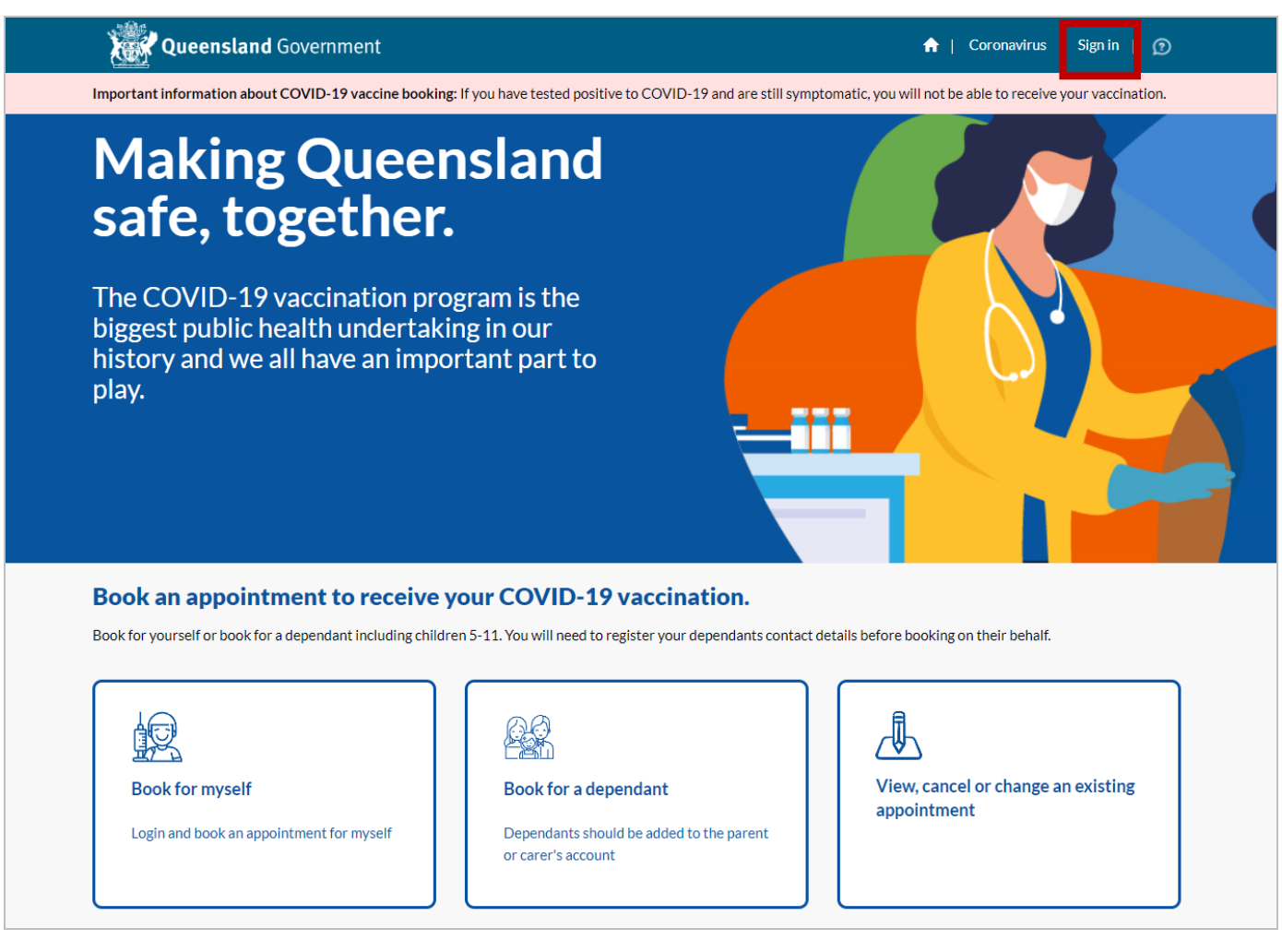

#### Step 2

Enter your email address and click Send one-time passcode.

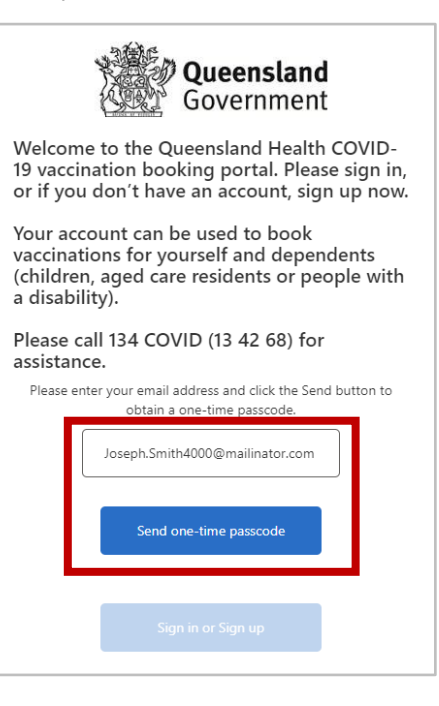

You will receive an email from Queensland Health containing a one-time passcode. Please check your spam or junk folder if you have not received this email. Once you've received your passcode, enter the passcode in the field below and click *Verify one-time passcode*.

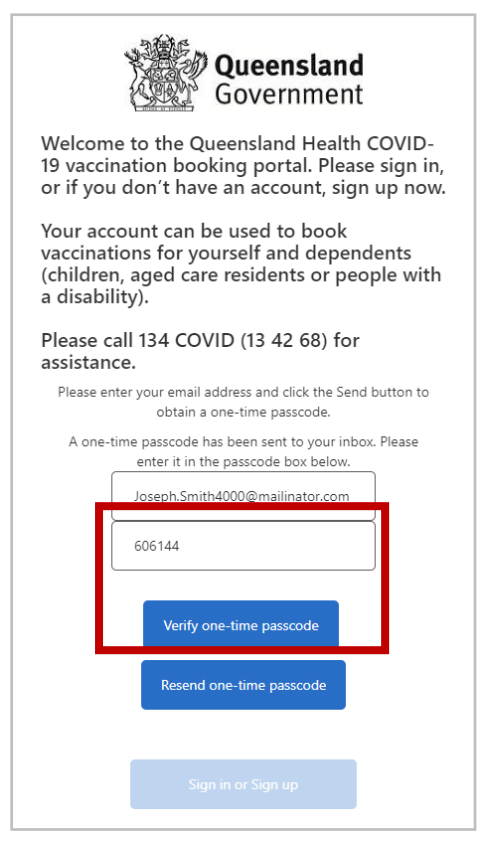

#### Step 4

Once your passcode is accepted, you can now select the Sign in or Sign up button.

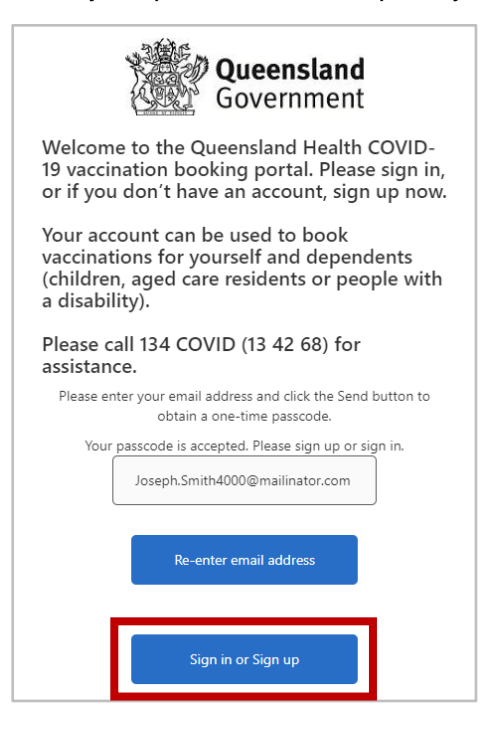

- a. If you have created an account in the <u>Queensland Health COVID-19 vaccine appointment booking</u> <u>portal</u> in the past for your email address, please jump to *Step 7*.
- b. If you have previously visited a Queensland Health vaccination location as a walk-in (no appointment) or called **134 COVID** to book a past appointment, please call **134 COVID (13 42 68)** to finalise the creation of your account before proceeding with the steps below.
- c. Otherwise, please proceed with the steps directly below.

Please provide your Given Name, Surname and Date of Birth. Then click Sign up.

| Cancel                                                                                            |
|---------------------------------------------------------------------------------------------------|
| Please sign up for a new account to book<br>and manage your COVID-19 vaccination<br>appointments. |
| Joseph                                                                                            |
| Smith                                                                                             |
| Date of Birth                                                                                     |
| Sign up                                                                                           |

#### Step 6

Complete your personal and contact details and click **Submit**. Then click the **Home** icon.

| Queensland Government                                |                                    |                      |               | <b>n</b>           | Coronavirus          | John Smith 👻 📔 🕐         |  |  |  |
|------------------------------------------------------|------------------------------------|----------------------|---------------|--------------------|----------------------|--------------------------|--|--|--|
| Important information about COVID-19 vaccine booking | : If you have tested positive to   | o COVID-19 and are s | till sym      | ptomatic, you w    | ill not be able to n | eceive your vaccination. |  |  |  |
| Profile                                              |                                    |                      | 3             |                    |                      |                          |  |  |  |
| To book an appointment all mandatory fie             | lds must be completed.             |                      |               |                    |                      |                          |  |  |  |
| Personal details<br>First Name *                     | Middle Name                        |                      |               | Last Name*         |                      |                          |  |  |  |
| John                                                 | 1                                  |                      |               | Smith              |                      |                          |  |  |  |
| Gender *                                             | Date of Birth (dd/mm/yyy           | (y) =                |               | Preferred Language |                      |                          |  |  |  |
| Male                                                 | 07/08/1975                         |                      | Ħ             |                    |                      | ~                        |  |  |  |
| Medicare Number (inc Reference No) ()                | Interpreter Required<br>⊛ No ○ Yes | Country of Birth     |               |                    |                      |                          |  |  |  |
| Next of Kin                                          | Next of Kin Phone Numb             |                      | Next of Kin F | Relationship       |                      |                          |  |  |  |
| Aboriginal and/or Torres Strait Islander Origin*     | Cohort*                            |                      |               |                    |                      |                          |  |  |  |
| Neither Aboriginal nor Torres Strait Islander ori 🗸  | over                               | ~                    |               |                    |                      |                          |  |  |  |
| Contact details<br>Address Search<br>Address Line 1  |                                    |                      |               |                    |                      |                          |  |  |  |
| Address Line 2                                       |                                    |                      |               |                    |                      |                          |  |  |  |
| Suburb *                                             |                                    |                      |               |                    |                      |                          |  |  |  |
| State                                                |                                    | Postcode *           |               |                    |                      |                          |  |  |  |
|                                                      |                                    | 4012                 |               |                    |                      |                          |  |  |  |
| E-mail *                                             |                                    | Phone number *       |               |                    |                      |                          |  |  |  |
| John.Smith4001@mailinator.com                        |                                    | 0411333222           |               |                    |                      |                          |  |  |  |
|                                                      |                                    |                      |               |                    |                      |                          |  |  |  |
| Submit                                               |                                    |                      |               |                    |                      |                          |  |  |  |

Your name will be visible in the top-right corner. Select Book for myself.

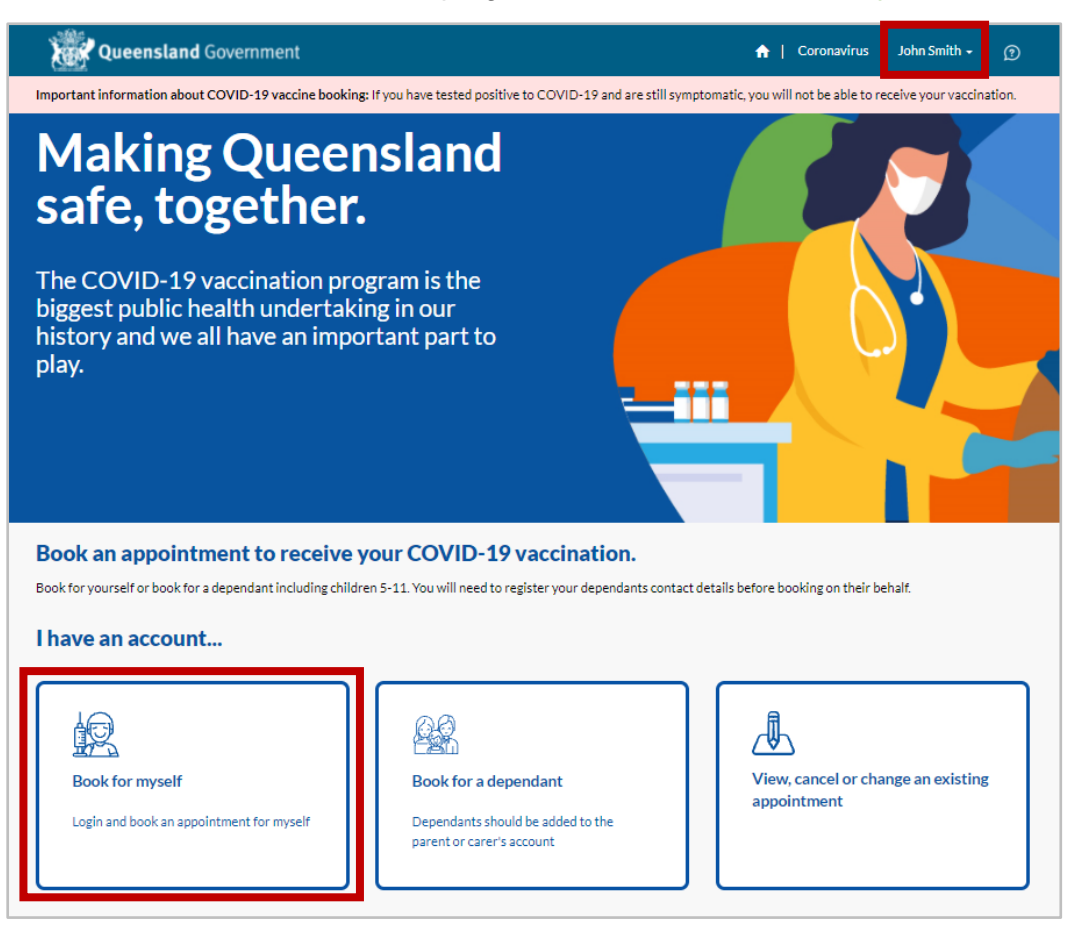

#### Step 8

Read the Privacy Collection Notice. If you're satisfied with the Privacy Collection Notice, please select *Continue*.

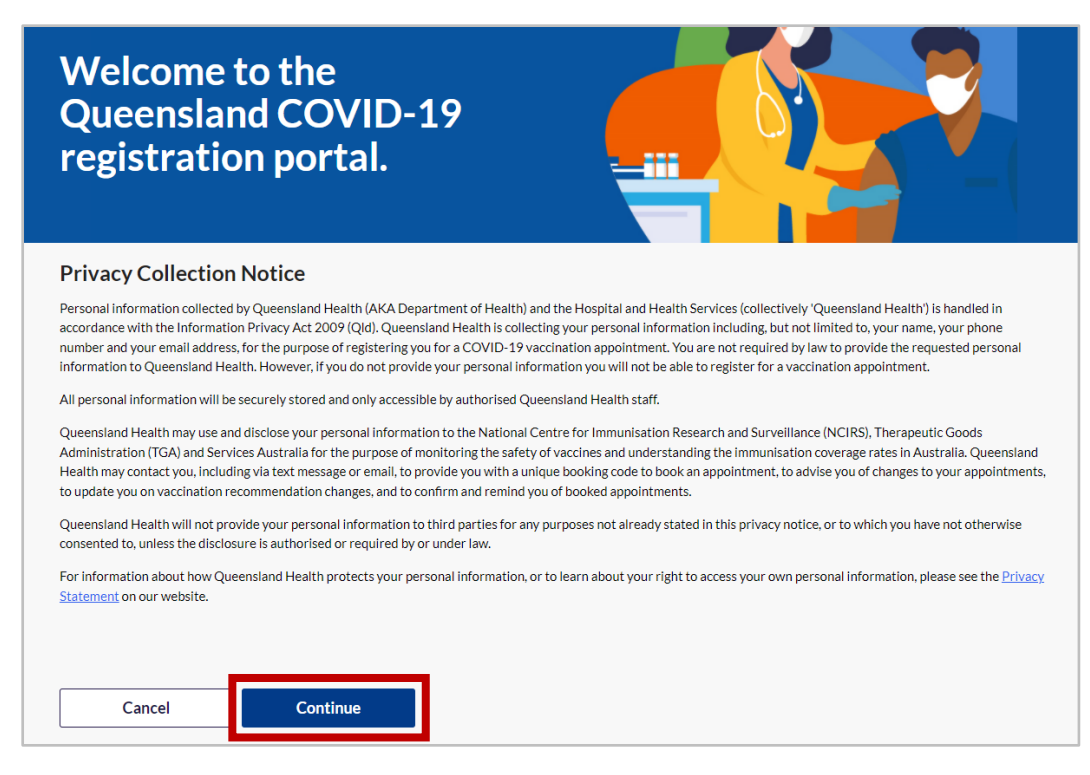

Complete your personal details and click Confirm.

You will notice that some of your personal and contact details are greyed out and cannot be updated. If you need to update any of these details e.g. E-mail, please call **134 COVID (13 42 68)**.

| 120704                                                                                                    |                                                                                                    |                                                                                                    |                                                                                                    |                                                             |
|----------------------------------------------------------------------------------------------------|----------------------------------------------------------------------------------------------------|----------------------------------------------------------------------------------------------------|----------------------------------------------------------------------------------------------------|-------------------------------------------------------------|
| portant information about COVID-19 vaccine                                                                                                    | booking                                                                                                    | If you have tested positive to COVI                                                                                                    | D-19 and are still sym                                                                                                    | ptomatic, you will not be able to receive your vaccination. |
|                                                                                                    |                                                                                                    |                                                                                                    |                                                                                                    |                                                             |
|                                                                                                    |                                                                                                    |                                                                                                    |                                                                                                    |                                                             |
| EP 1/5                                                                                                    |                                                                                                    |                                                                                                    |                                                                                                    |                                                             |
| Please confirm the details are all correct                                                                                                    | t and up                                                                                                    | o to date                                                                                                    |                                                                                                    |                                                             |
| our details                                                                                                    |                                                                                                    |                                                                                                    |                                                                                                    |                                                             |
| Personal details                                                                                                    |                                                                                                    |                                                                                                    |                                                                                                    |                                                             |
| irst Name*                                                                                                    |                                                                                                    | Middle Name                                                                                                    |                                                                                                    | Last Name *                                                 |
| Joseph                                                                                                    |                                                                                                    |                                                                                                    |                                                                                                    | Smith                                                       |
| Gender *                                                                                                    |                                                                                                    | Date of Birth (dd/mm/yyyy) *                                                                                                    |                                                                                                    | Preferred Language                                          |
| Male                                                                                                    | ~                                                                                                    | 06/04/1994                                                                                                    | <b></b>                                                                                                    | ~                                                           |
| /ledicare Number (inc Reference No) 🕧                                                                                                    |                                                                                                    | Interpreter Required                                                                                                    |                                                                                                    | Country of Birth                                            |
| 12345678911                                                                                                    |                                                                                                    | ® No ⊖ Yes                                                                                                    |                                                                                                    | ~                                                           |
|                                                                                                    | 5t<br>1T                                                                                                    | <b>media</b><br><b>18911</b> 1                                                                                                    | Care<br>descention<br>0-digit M                                                                                                    | edicare Number                                              |
| 1 JOHN A C<br>1-digit in front of y<br>4 JESSICA A C                                                                                                    | you                                                                                                    | media<br>5789 1<br>172EN<br>172EN<br>172EN                                                                                                    | Ordigit Mo<br>ordigit Mo<br>ordigit Mo<br>ordigit Mo<br>ordigit Mo<br>ordigate modical<br>ordigate modical<br>ordigate modical<br>ordigate modical<br>ordigate modical<br>ordigate modical<br>ordigate modical<br>ordigate modical<br>ordigate modical<br>ordigate modical<br>ordigate modical<br>ordigate modical<br>ordigate modical<br>ordigate modical                                                                                                    | edicare Number                                              |
| 1 JOHN A C<br>1-digit in front of y<br>4 JESSICA A C                                                                                                    |                                                                                                    | media12891289128012801280VAUD TO08/203                                                                                                    | Contractions of the second second sec                                                                                                    | edicare Number                                              |
| 1234<br>1 JOHN A C<br>1-digit in front of y<br>4 JESSICA A C                                                                                                    | you                                                                                                    | media   57891   IZEN   name   IZEN   VAUD TO   08/202                                                                                                    | O-digit Ma<br>or medicare medica<br>re medicare medica<br>re medicare medica<br>re medicare medica<br>re medicare medica<br>re medicare medica<br>re medicare medica<br>re medicare medica<br>re medicare medica<br>re medicare medica<br>re medicare medica<br>re medicare medica<br>re medicare medica                                                                                                    | edicare Number                                              |
| 1     JOHN     A     C       1     JOHN     A     C       1     JOHN     A     C       1     JOHN     A     C       1     JOHN     A     C       4     JESSICA     A     C       Pleb Street          uburb*                   |                                                                                                    | meolic         07891       1         12EN       1         12EN       1         12EN       1         12EN       1         12EN       1         12EN       1         12EN       1         12EN       1         12EN       1         12EN       1                                                                                                    | O-digit Ma<br>edicare medica<br>re medicare medica<br>edicare medicare<br>re medicare medicare<br>re medicare medicare medicare<br>re medicare medicare medicare<br>re medicare medicar | edicare Number                                              |
| 1234       1JOHN       1-digit in front of y       4 JESSICA A C       Pleb Street       uburb*       Nundah                                                                                                    | sandi<br>inaron<br>march<br>march<br>march<br>March<br>March                                                                                                    | DISPLAY IN THE INTERNATION OF THE INTERNATION OF TH | O-digit Ma<br>re medicare medica<br>re medicare medica<br>re medicare medica<br>re medicare medica<br>re medicare medica<br>re medicare medica<br>re medicare medica<br>re medicare medica<br>re medicare medica<br>re medicare medicare medicare<br>re medicare medicare medicare<br>re medicare medicare medicare<br>re medicare medicare medicare<br>re medicare medicare medicare<br>re medicare medicare medicare                                                                                                    | edicare Number                                              |
| 1234       1JOHN A C       1-digit in front of y       4 JESSICA A C       Pleb Street       uburb*       Nundah       itate                                                                                                   | Single Constraints                                                                                                    | media<br>D1891<br>12EN<br>12EN<br>12EN<br>VAUD TO 08/202                                                                                                    | Code *                                                                                                    | edicare Number                                              |
| 1234       1JOHN     A       C     1-digit in front of y       4     JESSICA A       C     C       Pleb Street     C       Jundah     C       Late     C       Luco     C                                                      | nandik<br>Inparen In<br>Internetik<br>Internetik<br>Internetik<br>Internetik<br>Internetik<br>Internetik<br>Internetik<br>Internetik<br>Internetik<br>Internetik                                                                                                    | DISPLAY TO DESCRIPTION OF THE POST                                                                                                    | O-digit M<br>code *                                                                                                    | edicare Number                                              |
| 1234       1JOHN A C       1-digit in front of y       4 JESSICA A C       Pleb Street       uburb*       Nundah       itate       Quo                                                                                         |                                                                                                    | Post                                                                                                    | Code *                                                                                                    | edicare Number                                              |
| 1234       1JOHN       1-digit in front of y       1-digit in front of y       4 JESSICA A C       Pleb Street       uburb*       Nundah       itate       quo       :mail*       paul.ng3@health.qld.gov.au                   | nandiki<br>inarah<br>marah<br><b>15 k</b><br><b>15 k</b><br><b>15 k</b><br><b>15 k</b><br><b>15 k</b><br><b>15 k</b><br><b>15 k</b><br><b>15 k</b><br><b>16 k</b><br><b>16 k16 k</b><br><b>16 k16 k16 k16 k16 k16 k16 k16 k16 k16 k16 k</b> | DISPLACE OF CONTRACTOR OF CONTRACTOR OF CONTRACTON OF CONTRACTOR OF CONTRACTOR OF CONT | Code *                                                                                                    | edicare Number                                              |
| 1234       1JOHN A C       1-digit in front of y       4 JESSICA A C       Pleb Street       uburb*       Nundah       itate       quo                                                                                         |                                                                                                    | Post                                                                                                    | Code *                                                                                                    | edicare Number                                              |
| 1234       1JOHN       1-digit in front of y       1-digit in front of y       4 JESSICA A C       4 JESSICA A C       Windah       itate       Wundah       itate       Wundah       itate       Wundah       Back     Confir | madili<br>inara il<br>marte il<br>marte il<br>marte<br>your<br>inara il<br>madili<br>inara il<br>madili<br>inara il<br>madili<br>inara il<br>madili<br>inara il<br>madili<br>inara il<br>marte il<br>marte<br>il<br>marte il<br>marte il<br>mart                                                                                                    | Post                                                                                                    | Code *                                                                                                    | edicare Number                                              |

**Note:** The **Medicare Number (inc Reference No)** requires 11 digits with no spaces = 10 digits in the Medicare number + 1 digit in front of your name. You can leave it blank if you do not have a Medicare card.

Answer the pre-vaccination assessment question and press Next.

| STEP 2/5                  |                                                                                                    |
|---------------------------|----------------------------------------------------------------------------------------------------|
| Pre-vaccination           | assessment                                                                                            |
| Have you had COV          | D-19 before? *                                                                                        |
| ® Yes<br>○ No<br>○ Unsure |                                                                                                    |
| If you have tested po     | sitive to COVID-19 and are still symptomatic, you will not be able to receive your vaccination.       |
| l understand that I wi    | II receive an AusVaxSafety Survey for myself and/or my dependant/s, via the email address I provided. |
| Back                      | Next                                                                                                  |

#### Step 11

- a. Add your suburb name or postcode in the Enter the Suburb name or Postcode box.
- b. Select a Radius (km).
- c. Click Search. A list of available vaccine providers within your chosen Radius (km) will appear.
- d. Select a provider from the list.
- e. Click Next.

|   | STEP 3/5                                        | t a provider                                                                                                    |                                                                                                    |
|---|-------------------------------------------------|----------------------------------------------------------------------------------------------------|----------------------------------------------------------------------------------------------------|
|   | Search fo<br>weeks. Pl<br>Some vac<br>vaccinati | or vaccination locations by entering your suburb or p<br>lease note, due to high demand, we expect vaccinati<br>ccination locations are only able to cater for specifi<br>ion location's name. | ostcode below. Select a vaccination location and click 'Next' to view appointment availability within the next few<br>on clinics to be busier than usual. If you cannot find an appointment time at a clinic near you, please try again later.<br>c age groups. When selecting a vaccination location, please read the targeted age group at the end of the |
| а | 4000                                            | Radius (km 1                                                                                                    | $\infty \sim Search$                                                                                                    |
| d | 5                                               | Paed-B Clinic<br>Brisbane QLD 4000                                                                                                    | 14657896453<br>1.05 km                                                                                                    |
|   | 6                                               | Please Work Clinic<br>Fortitude Valley QLD 4006                                                                                                    | 4456897562<br>1.77 km                                                                                                    |
|   | 7                                               | 4Month Clinic<br>Fortitude Valley QLD 4006                                                                                                    | <b>Note:</b> If you are unable to find a suitable                                                                                                    |
|   | 8                                               | Last day<br>5 Oriole St Brisbane Queensland 4018                                                                                                    | provider in the list, increase the <i>Radius</i>                                                                                                    |
|   | 9                                               | PostRefresh Hospital<br>100 Fortitude Valley Qld 4006                                                                                                    | <i>(km)</i> and click <i>Search</i> . You will be shown more providers to choose from                                                                                                    |
|   | 10                                              | WBHHS Clinic<br>100 Fortitude Valley Qld 4006                                                                                                    |                                                                                                    |
|   | 11                                              | Lake Clinic                                                                                                    | 0213456098<br>2.04 km -                                                                                                    |
|   |                                                 | 100 Brisbane Qld 4006                                                                                                    | 2.04 Mill *                                                                                                    |

Choose a *Date range* and hit *Apply*. A list of available appointments for your chosen provider and date range will appear. Select a suitable appointment by clicking *Book*.

| ate and time.   | in an a set of point | , , ,       |            |          |                     | oon an appon | internetie (our proton ou |
|-----------------|----------------------|-------------|------------|----------|---------------------|--------------|---------------------------|
| Date range      | Loc                  | ation       | Start Time | t        | End Time            | Duration     | Book                      |
| 20/05/2022      | Pae                  | d-B Clinic  | 20-05-2022 | 01:30 PM | 20-05-2022 02:00 PM | 30           | Book                      |
| o<br>30/05/2022 | Pae                  | ed-B Clinic | 20-05-2022 | 02:00 PM | 20-05-2022 02:30 PM | 30           | Book                      |

#### Note:

- If there are no times available at your chosen vaccine location, you can click *Back* and find a new location.
- A 'Sorry! This session is no longer available. Please select another time.' message will appear at the top of the screen if an appointment is no longer available. If this happens, you will need to select another appointment.

#### Step 13

You will now see an All done! webpage confirming your vaccine appointment.

Please remember to sign out after you're done be selecting your name in the top right corner and clicking *Sign out* in the drop-down menu.

| STEP 5/5                                                                                                    |
|----------------------------------------------------------------------------------------------------|
| All done!                                                                                                   |
| Dear Joseph Smith                                                                                           |
| Thank you for booking an appointment to have your COVID-19 vaccination. Your appointment details are below. |
| Appointment date: Friday, 20th May 2022                                                                     |

You will also receive a confirmation email. Please check your spam or junk folder if you have not received this email.

| Appointment confirmation – COVID-19 vaccination                                                                              |              |                |           |          |  |  |  |  |  |
|----------------------------------------------------------------------------------------------------|--------------|----------------|-----------|----------|--|--|--|--|--|
| Queensland Health <noreply@vaccinebookings.health.qld.gov.au></noreply@vaccinebookings.health.qld.gov.au>                    |              | Reply All      | → Forward |          |  |  |  |  |  |
| To Fri 20/05/20                                                                                                    |              |                |           |          |  |  |  |  |  |
| (i) We could not verify the identity of the sender. Click here to learn more.                                                |              |                |           |          |  |  |  |  |  |
| This email originated from outside Queensland Health. DO NOT click on any links or open attachments unless you recognise the | ender and kr | ow the content | is safe.  | <b>^</b> |  |  |  |  |  |
|                                                                                                    |              |                |           |          |  |  |  |  |  |
| Dear Joseph,                                                                                                    |              |                |           |          |  |  |  |  |  |
| Thank you for making an appointment for your COVID-19 vaccine. Your appointment details are below.                           |              |                |           |          |  |  |  |  |  |
| Appointment date: 20/05/2022                                                                                                 |              |                |           |          |  |  |  |  |  |
| Appointment time: 02:00 PM                                                                                                   |              |                |           |          |  |  |  |  |  |
| Appointment location: Paed-B Clinic 100 Wickham street Brisbane QLD 4000 Australia                                           |              |                |           |          |  |  |  |  |  |
| QR Code:                                                                                                    |              |                |           |          |  |  |  |  |  |
|                                                                                                    |              |                |           |          |  |  |  |  |  |